# Manter Hidrômetro Relojoaria

1/4

O objetivo desta funcionalidade é permitir a manutenção (alterar ou excluir) a relojoaria do hidrômetro, podendo ser acessada no caminho GSAN > Micromedição > Hidrômetro > Manter Hidrômetro Relojoaria.

Inicialmente o sistema exibe uma tela de filtro. Informe os parâmetros que julgar necessários e clique Filtrar no botão

|                               | Gsan -> Micromedicao -> Hidrometro -> Manter Hidrometro Relojoa | ria |  |  |
|-------------------------------|-----------------------------------------------------------------|-----|--|--|
| Filtrar Hidrometro Relojoaria |                                                                 |     |  |  |
| Preencha os campos            | para pesquisar um(a) hidrometro relojoaria:                     | r   |  |  |
| Código:                       | (somente números)                                               |     |  |  |
| Descrição:                    |                                                                 |     |  |  |
|                               | Iniciando pelo texto Contendo o texto                           |     |  |  |
| Indicador de uso:             | ◯ Ativo ◯ Inativo ◉ Todos                                       |     |  |  |
| Limpar                        | Filtrar                                                         |     |  |  |
|                               |                                                                 |     |  |  |
|                               |                                                                 |     |  |  |
|                               |                                                                 |     |  |  |
|                               |                                                                 |     |  |  |
|                               |                                                                 |     |  |  |
|                               |                                                                 |     |  |  |

Com base nos parâmetros informados, será exibida a tela com os registros que atenderam ao filtro, que ficam disponíveis para manter, clicando no hiperlink do campo "Descrição", e será exibida a tela para atualização.

Para excluir um ou mais itens, marque no(s) checkbox(s) correspondente(s), ou para marcar todos os

Remover itens, clique no hiperlink "Todos", e, em seguida, clique no botão

|                                         |        | Gsan -> Micromedicao -> Hidrometro -> Manter Hidrometro Relojoaria |  |  |  |
|-----------------------------------------|--------|--------------------------------------------------------------------|--|--|--|
| Manter Hidrometro Relaioaria            |        |                                                                    |  |  |  |
| Hidrometro Relojoaria Cadastrado(a)(s): |        |                                                                    |  |  |  |
| Todos                                   | Código | Descrição                                                          |  |  |  |
|                                         | 6      | RELOJOARIA SECA                                                    |  |  |  |
|                                         | 4      | RELOJOARIA SECA                                                    |  |  |  |
|                                         | 7      | <u>relojoaria seca</u>                                             |  |  |  |
|                                         | 3      | <u>relojoaria seca</u>                                             |  |  |  |
| Remover Voltar Filtro                   |        |                                                                    |  |  |  |
|                                         |        |                                                                    |  |  |  |
|                                         |        |                                                                    |  |  |  |
|                                         |        |                                                                    |  |  |  |
|                                         |        |                                                                    |  |  |  |
|                                         |        |                                                                    |  |  |  |
|                                         |        |                                                                    |  |  |  |
|                                         |        |                                                                    |  |  |  |

Caso na tela de filtro o checkbox do campo "Atualizar" esteja marcado e só exista um registro que atende aos parâmetros informados, o sistema exibe a tela "Atualizar Hidrômetro Relojoaria". Caso o checkbox esteja desmarcado, será exibida a tela "Manter Hidrômetro Relojoaria", onde será possível escolher qual o registro deve ser atualizado, clicando no hiperlink do campo "Descrição".

Esta tela permite fazer as modificações que julgar necessárias e, em seguida, clique no botão Atualizar

#### https://www.gsan.com.br/

| Atualizar Hidrometro Relojoaria                                  |                     |  |
|------------------------------------------------------------------|---------------------|--|
| Para atualizar o(a) hidrometro relojoaria, preencha a descrição: |                     |  |
| Código:                                                          | 6                   |  |
| Descrição:*                                                      | RELOJOARIA SECA     |  |
| Indicador de<br>Uso:*                                            | ◉ Sim ◎ Não         |  |
|                                                                  | * Campo obrigatório |  |
| Voltar Desfazer Cancelar Atualizar                               |                     |  |
|                                                                  |                     |  |
|                                                                  |                     |  |
|                                                                  |                     |  |
|                                                                  |                     |  |
|                                                                  |                     |  |
|                                                                  |                     |  |
|                                                                  |                     |  |

### **Preenchimento dos Campos**

| Campo               | Orientações para Preenchimento                                                                                                   |
|---------------------|----------------------------------------------------------------------------------------------------|
| Código              | Informado pelo sistema e não permite alteração.                                                                                  |
| Descrição(*)        | Campo obrigatório - Informe a Descrição, com no máximo 40 (quarenta)<br>caracteres.                                              |
| Indicador de Uso(*) | Campo obrigatório - Informe a opção "Sim" para o registro permanecer em uso no sistema, caso contrário, selecione a opção "Não". |

#### Tela de Sucesso

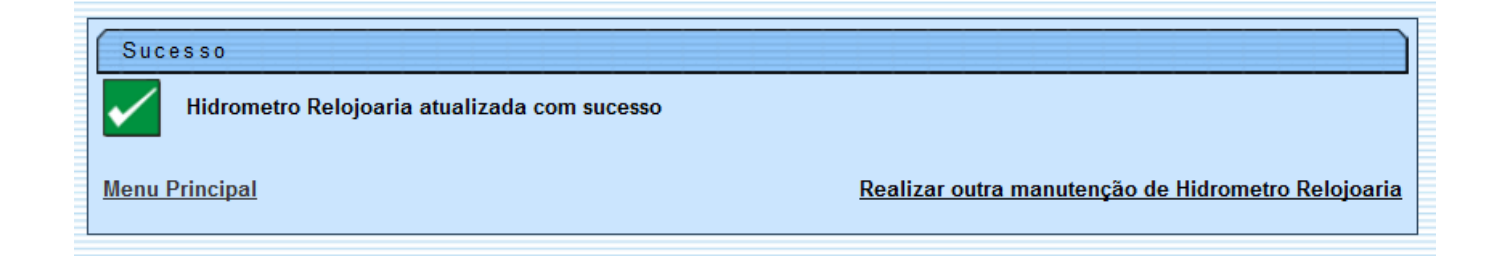

Last update: 31/08/2017 ajuda:manter\_hidrometro\_relojoaria https://www.gsan.com.br/doku.php?id=ajuda:manter\_hidrometro\_relojoaria&rev=1430769863 01:11

## Funcionalidade dos Botões

| Botão         | Descrição da Funcionalidade                                                                        |
|---------------|----------------------------------------------------------------------------------------------------|
| Limpar        |                                                                                                    |
| Filtrar       | Ao clicar neste botão, o sistema comanda a execução do filtro, com base nos parâmetros informados. |
| Remover       | Ao clicar neste botão, o sistema remove um ou mais itens marcados no checkbox.                     |
| Voltar Filtro | Ao clicar neste botão, o sistema retorna à tela de filtro.                                         |
| Voltar        | Ao clicar neste botão, o sistema retorna à tela anterior.                                          |
| Desfazer      | Ao clicar neste botão, o sistema desfaz o último procedimento realizado.                           |
| Cancelar      | Ao clicar neste botão, o sistema cancela a operação e retorna à tela principal.                    |
| Atualizar     | Ao clicar neste botão, o sistema comanda a atualização dos dados nas bases de<br>dados.            |

Clique aqui para retornar ao Menu Principal do GSAN

From: https://www.gsan.com.br/ - Base de Conhecimento de Gestão Comercial de Saneamento

Permanent link: https://www.gsan.com.br/doku.php?id=ajuda:manter\_hidrometro\_relojoaria&rev=1430769863

Last update: 31/08/2017 01:11

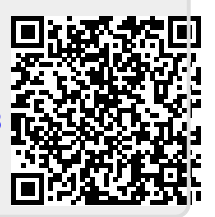